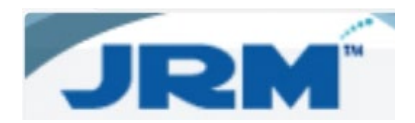

## How to Identify Resource ID

For new poles, you must note the **Resource ID** created in JRM to track in IQGEO. As you probably already know, when a pole is retired, we also retire (do not reuse) the **Resource ID** and **Pole Tag**.

1. Resource ID in IQGEO - NDS Layer:

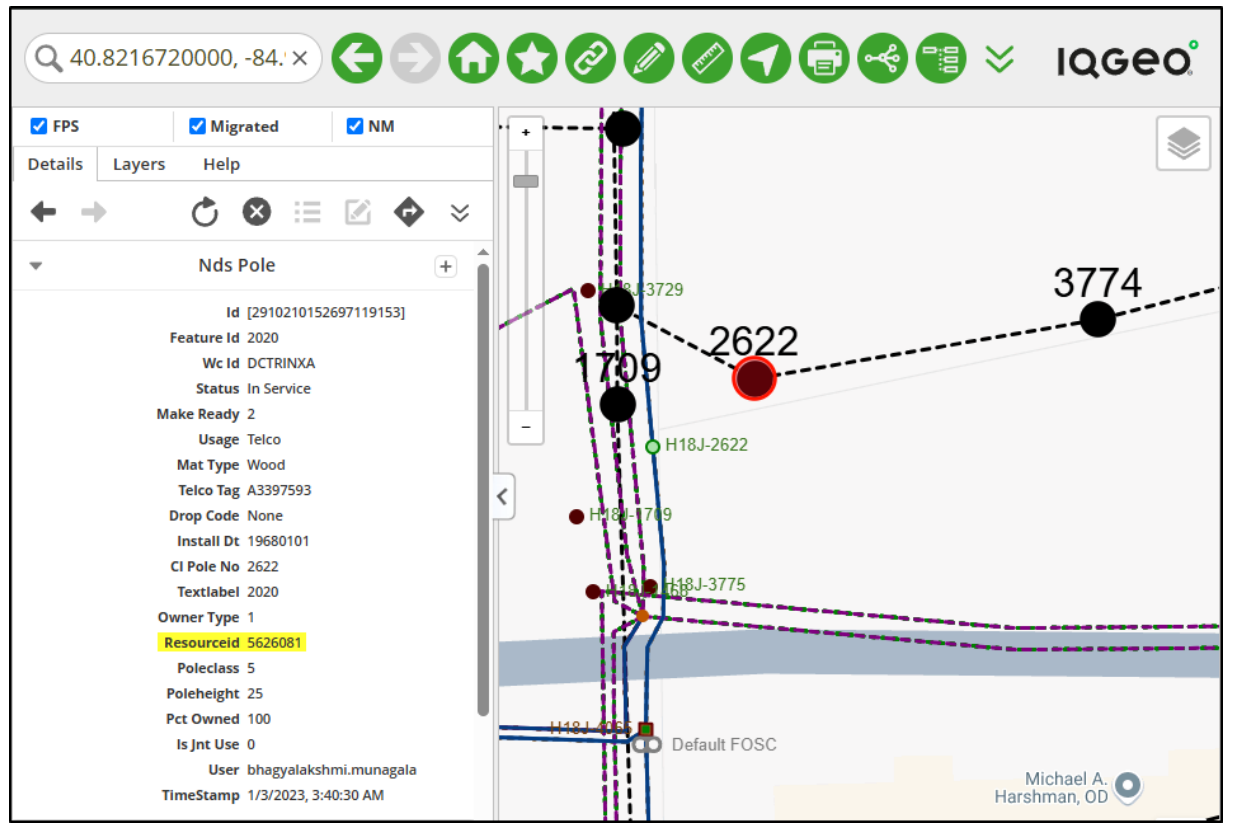

Information contained in this document is the property of Alden Systems. Copyright © 2025 Alden Systems, Inc., Reg. U.S. Pat & TM Office.

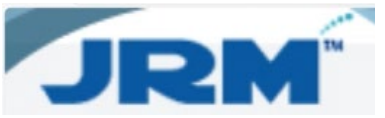

2. Resource ID in IQGEO - Pole Layer:

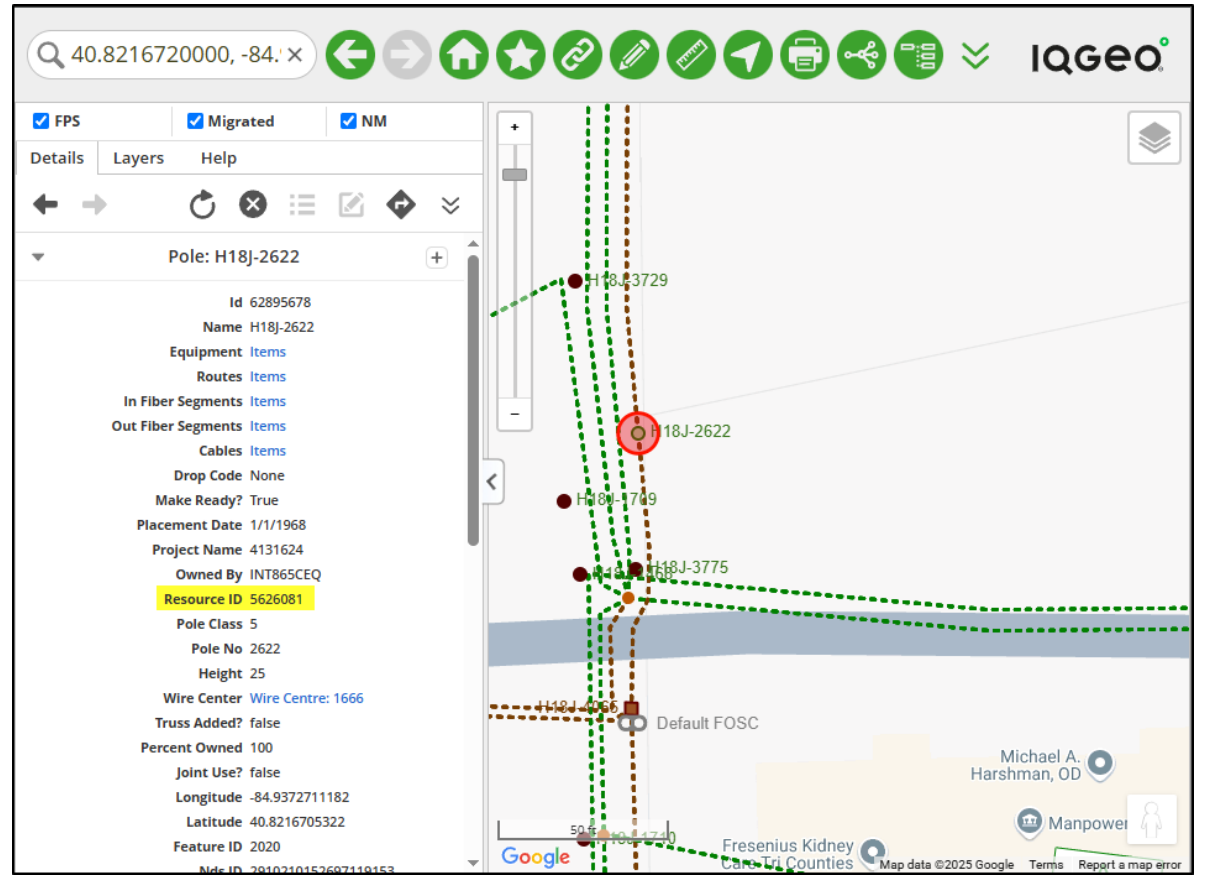

## The Resource ID in JRM is equal to the Legacy ID in Alden One

## Alden One:

| Q Conversation Sea       | Q Poles o | п Мар        | C A3397593<br>Utility Pole | × |   |                       |
|--------------------------|-----------|--------------|----------------------------|---|---|-----------------------|
| A3397593<br>Utility Pole | <         | Owner        |                            |   | A | Pole Tag              |
| G Utility Pole Data      |           | INT865CEG    |                            |   | ~ | A3397593              |
| Utility Pole Attachments | 0         | DCTRINXA     |                            |   |   | Pole Height           |
| Utility Pole Violations  | 0         | Date Placed  |                            |   |   | Address               |
| Notes                    | 0         | 01/01/1968   |                            |   |   | Krick St, Decatur, IN |
| Documents                | 0         |              |                            |   |   |                       |
| Photos                   | 0         |              |                            |   |   |                       |
| X History                |           |              |                            |   |   |                       |
| Conversation History     | 0         | Legacy ID    |                            |   | 8 | GISID                 |
|                          |           | 5626081      |                            |   |   |                       |
|                          |           | ZipCode      |                            |   |   | County                |
|                          |           | 46733        |                            |   |   |                       |
|                          |           | PoleStatus   |                            |   | ₿ | OwnerPoleNo           |
|                          |           |              |                            |   | ~ |                       |
|                          |           | LegacyPoleNo |                            |   | 8 |                       |

Information contained in this document is the property of Alden Systems. Copyright @ 2025 Alden Systems, Inc., Reg. U.S. Pat & TM Office.

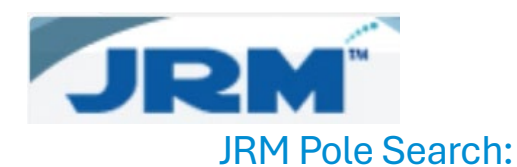

|                   |                                 | R           | esource                                                                                        |                                                                                          | Reports                                                                                                    |                  | Reference                                                                                                    |                                                                                                    | Accour                                                                                                    | nting                                                                                                    | Ir                                                                                       | spection                                                                                                  |                                                                                                    | Admin                                                                                                    |                                                                                                    | ogout                                                                                                    |
|-------------------|---------------------------------|-------------|------------------------------------------------------------------------------------------------|------------------------------------------------------------------------------------------|----------------------------------------------------------------------------------------------------|------------------|----------------------------------------------------------------------------------------------------|----------------------------------------------------------------------------------------------------|----------------------------------------------------------------------------------------------------|----------------------------------------------------------------------------------------------------|------------------------------------------------------------------------------------------|----------------------------------------------------------------------------------------------------|----------------------------------------------------------------------------------------------------|----------------------------------------------------------------------------------------------------|----------------------------------------------------------------------------------------------------|----------------------------------------------------------------------------------------------------|
| x 🖩 🔂 S           | ]                               |             |                                                                                                |                                                                                          |                                                                                                    |                  |                                                                                                    |                                                                                                    |                                                                                                    |                                                                                                    |                                                                                          |                                                                                                    |                                                                                                    | Show Filter 🔽                                                                                                    | Group 🗹 Records                                                                                                    | per page 15                                                                                                    |
| der here to group | by that column                  |             |                                                                                                |                                                                                          |                                                                                                    |                  |                                                                                                    |                                                                                                    |                                                                                                    |                                                                                                    |                                                                                          |                                                                                                    |                                                                                                    |                                                                                                    |                                                                                                    |                                                                                                    |
| ResourceID        | Pole Number                     | Pole Tag    | Wire Center                                                                                    | Owner                                                                                    | Acquisition I                                                                                                    | Date Placed      | Acct Company Code                                                                                                    | Foreign                                                                                                    | Route                                                                                                    | Pole Height-Class                                                                                                    | Removed                                                                                  | Project                                                                                                   | Data Source                                                                                                    | Last Insp Date                                                                                                    | NESC Compliant                                                                                                    | PNI ID                                                                                                    |
|                   |                                 | 1           |                                                                                                |                                                                                          |                                                                                                    |                  |                                                                                                    |                                                                                                    |                                                                                                    |                                                                                                    | -                                                                                        |                                                                                                    |                                                                                                    | _                                                                                                    |                                                                                                    |                                                                                                    |
| 5626081           | 2622                            | A3397593    | DCTRINXA                                                                                       | EQ UNITED<br>TEL-IN                                                                      |                                                                                                    | 01/01/1968       | T865                                                                                                    |                                                                                                    | <u>H18</u> ]                                                                                                    | 25-5                                                                                                    | N                                                                                        | 4131624                                                                                                   | CTLIMPORT                                                                                                    |                                                                                                    |                                                                                                    |                                                                                                    |
|                   |                                 |             |                                                                                                |                                                                                          |                                                                                                    |                  |                                                                                                    |                                                                                                    |                                                                                                    |                                                                                                    |                                                                                          |                                                                                                    |                                                                                                    |                                                                                                    |                                                                                                    |                                                                                                    |
|                   | der here to group<br>ResourceID | S52001 2022 | R<br>Frihre to group by that column<br>ResourceID Pole Number Pole Tag<br>552001 2522 A3397593 | Resource<br>ResourceD Pole Number Pole Tag Wire Center<br>5220031 2522 A3397593 DCTRINKA | Resource  For the to group by that column  ResourceID  Pole Number  Pole Tag  Wire Center  Owner  EQUNITED  25222  A3397593  DCTRINKA  EQUNITED  TELIN | Resource Reports | Resource         Reports           Image: Constraint of the second second sec | Resource         Reports         Reference           Image: Control of the state of the state | Resource         Reports         Reference           Image: Comparison of the column         Image: Comparison of the column         Image: Comparison of the column           ResourceD         Pole Tag         Wire Center         Owner         Acquisition [ Date Placed         Acct Company Code         Foreign           50:5001         252:20         A3397593         DCTRINKA         EQ LINITED         01/01/1968         TB65 | Resource     Reports     Reference     Account       If the to group by that column     ResourceID     Pole Rumber     Pole Tag     Wire Center     Owner     Acquisition I Date Placed     Acct Company Code     Foreign     Route       552001     2522     A3397593     DCTRINKA     EQ UNITED     01/01/1968     T865     11.83 | Resource     Reports     Reference     Accounting       If there to group by that column | Resource     Reports     Reference     Accounting     Irr       If if if if if if if if if if if if if if | Resource     Reports     Reference     Accounting     Inspection       If the to group by that column     ResourceID     Pole Rumber     Pole Rag     Wire Center     Owner     Acquisition     Date Paced     Acct Company Code     Foreign     Route     Pole Hoight Class     Removed     Project       552001     2822     A3387593     DCTRINKA     EQ UNITED     01/01/1948     T865     11.03     25.5     N     4131624 | Resource     Reports     Reference     Accounting     Inspection       If IP C     Image: Constraint of the constraint of the constraint of the | Resource     Reports     Reference     Accounting     Inspection     Admin       Image: Control of the logic of the logic of the | Resource     Reports     Reference     Accounting     Inspection     Admin     L       Server to group by that column     Image: Company Code     Foreign     Rode     Pole Height-Class     Removed     Pole Tag     Mark     NESC Complexit       Server to group by that column     ResourceD     Pole Height-Class     Removed     Pole Height-Class     Removed </td |

## JRM Pole Summary Report:

1. To generate the **Pole Summary Report**, click on the Globe icon from the **Pole Result** window.

| 24.0           |                   |                   | R        | esource     | R                   | eports        |             | Reference         |         | Acco  | unting            | In      | ispection |             | Admin          | L               | ogout      |
|----------------|-------------------|-------------------|----------|-------------|---------------------|---------------|-------------|-------------------|---------|-------|-------------------|---------|-----------|-------------|----------------|-----------------|------------|
| ile Result     | X                 | 3                 |          |             |                     |               |             |                   |         |       |                   |         |           |             | Show Filter 🗹  | Group 🗹 Records | s per page |
| ag a column he | ader here to grou | up by that column |          |             |                     |               |             |                   |         |       |                   |         |           |             |                |                 |            |
|                | ResourceID        | Pole Number       | Pole Tag | Wire Center | Owner               | Acquisition I | Date Placed | Acct Company Code | Foreign | Route | Pole Height-Class | Removed | Project   | Data Source | Last Insp Date | NESC Compliant  | PNI ID     |
|                |                   |                   |          |             |                     |               |             |                   |         |       |                   |         |           |             | 1              |                 |            |
|                | 5626081           | 2622              | A3397593 | DCTRINXA    | EQ UNITED<br>TEL-IN |               | 01/01/1968  | T865              |         | H181  | 25-5              | N       | 4131624   | CTLIMPORT   |                |                 |            |

2. Click the pole on the map (1), then in the new **Resource Details** window, click the **Pole Summary Report** icon (2). The report will populate and you'll see the **Resource ID** in the bottom right corner (3).

| Reports                                                                                                    | Reference                                                                                                    | Accounting                                                                                                    | Inspection                                                                                  | Admin                                                                                                    | Logout                                                                |
|----------------------------------------------------------------------------------------------------|----------------------------------------------------------------------------------------------------|----------------------------------------------------------------------------------------------------|---------------------------------------------------------------------------------------------|----------------------------------------------------------------------------------------------------|-----------------------------------------------------------------------|
| Morningstar Bird                                                                                                    |                                                                                                    | 1. 1. 1. 1. 1. 1. 1. 1. 1. 1. 1. 1. 1. 1                                                                                                    | C Show Resource                                                                             | 5 Tools Find<br>Resource Details<br>1 of 1<br>INT865CEt<br>Wire Center<br>Pole No<br>Foreign Pole No<br>Struet Code<br>Route<br>Height-Class<br>Wore | Boundaries  Records  2:55/26081  DCTRINKA  2622  H183  25-5 INTRSSCEQ |
| Pole Summary Report<br>State: N Vin<br>Steet Code:<br>Pole Add, Krick St. Decat<br>Year: 1968 Heet<br>TaxCode: R<br>Ownership<br>Nrese:CE 10% E Q UNIT<br>Comments                                                       | Select a format     Select a format     Center: DCTRINXA     Route: H18J     Jr. Class; 25-5     Lo     DE TEL-IN (TELEPHONE)                                                                        | Copport  State Project: 4131624  Lat., 40.8216720000                                                                                                    | Pole #<br>2622<br>e Tag: A3397593<br>Long: -84.9372680000                                   | od 51-<br>Stans St. Bolman St.<br>Gage Are                                                                                                    | nt 1<br>INTRESCEQ                                                     |
| by system Attachments EQUINITED TEL-IN Height: 30 Type: Communi Descr: Insp.Company: ALDEN Project # adden c1 inv in Imsp.Company: GMMOSE Project # NATIONAL. CYCLE Voidator Company: Code: INTS Action Needed: N0 in IN | IPID: 2020<br>Insp Type: FACILITY<br>Ref Type: JRMCO<br>Insp Type: GROUNDLINE<br>Ref Type: JRMCO<br>Insp Type: GROUNDLINE<br>Ref Type: JRMCO<br>SSCED Dev Code MS Equip<br>Field Servinty: B Request | Foreign Pole #:<br>Request #:<br>Date: 8/12/2013 5:22:00 PM<br>Ref #: adden Cli #v in<br>Date: 9/12/2014 5:7:00 AM<br>Ref #:<br>Date: 12/22/2024 5:5:00 AM<br>Ref #:<br>Equip 2:<br>K. Closed Date: | Foreign Map #:<br>Permit #:<br>Duration:<br>Duration:<br>Duration:<br>Toward:<br>Closed By: |                                                                                                    | Hommetered                                                            |
| JRM                                                                                                    | Ρ                                                                                                    | age 1 of 1                                                                                                    | Printed 7/10/2025 10:54:18 AM Resource ID 5626081                                           | © 2025 Tom Yoff, © 2025 Microsoft Corpo                                                                                                    | 500 feet 100 m                                                        |

Information contained in this document is the property of Alden Systems. Copyright @ 2025 Alden Systems, Inc., Reg. U.S. Pat & TM Office.